## ゆうパック インターネットからの集荷依頼手順

※パソコンから申し込む場合を例にしています。

1

下記の URL か、QR コードから、日本郵政の集荷申し込み ページを開きます。

https://x.gd/r0f3X

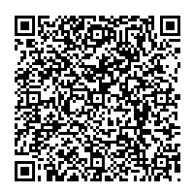

| <b>沪</b> 郵便局 新聞い合:                                                          | わせ |
|-----------------------------------------------------------------------------|----|
| Web集荷サービスのお申込み                                                              |    |
| Web集荷サービス申込み前に必ずご確認ください                                                     |    |
| ゆうびん丨Dをお持ちのお客さま                                                             |    |
| ゆうびん I Dをお持ちのお客さまは <u>こちら</u>                                               |    |
| ゆうびんIDをお持ちでないお客さま                                                           |    |
| <u> 今ずぐ集初依頼をする</u><br>葉荷依頼の修正・取消をする                                         |    |
| 受付番号         必須(半角数字15桁)           お客さまの電話番号         -         -         必須 |    |
| 増正・取用<br>ゆうびん I Dをご登録いただくと、集荷依頼時に住所や電話番号入力を省略することができ<br>す。                  | ŧ  |
| → ゆうびん I Dの登録はこちら                                                           |    |

2

「ゆうびん ID をお持ちでないお客様」の「今すぐ集荷を依 頼する」をクリックしてください。

| Web集荷サービス申込み前に必ずご確認ください                           |
|---------------------------------------------------|
| ゆうびん IDをお持ちのお客さま                                  |
| ゆうびん   Dをお持ちのお客さまは <u>こちら</u>                     |
| ゆうびんIDをお持ちでないお客さま                                 |
| <u>今すぐ集荷依頼をする</u><br>集荷依頼の修正・取消をする                |
| 受付番号     必須(半角数字15桁)       お客さまの電話番号     -     必須 |
| 修正・取消                                             |

集荷先の情報を入力する画面に遷移しますので、お客様が集 荷に来ていただきたい場所の情報を入力し、「次へ」ボタンを クリックしてください。

| 区分*                 | ◉ 個人 ○ 法人                                                                              |                                            |
|---------------------|----------------------------------------------------------------------------------------|--------------------------------------------|
| 電話番号 *              | ▲ 内線 (半角)                                                                              | 例)0123-45-<br>6789                         |
| お名前(個人名・企業名)(カナ) *  | (全角 (カタカナ) )                                                                           | 例) ユウピンタ<br>ロウ                             |
| お名前(個人名・企業名)(漢字)    | (全角)                                                                                   | 例)郵便太郎                                     |
| 部署名(企業の場合)          | (全角)                                                                                   | 例)商品配送部                                    |
| 担当者名(企業の場合)(カナ)     | (全角(カタカナ))                                                                             | 例) ユウビンタ<br>ロウ                             |
| 担当者名(企業の場合)(漢字)     | (全角)                                                                                   | 例)郵便太郎                                     |
| メールアドレス             | <ul> <li>(半角)</li> <li>パソコン (携帯</li> <li>(再入力)</li> <li>例) mail@xxxxx.co.jp</li> </ul> |                                            |
| 野便番号 <mark>*</mark> | □ - (半角) 郵便番号から住所を検到                                                                   | 郵便番号を入力<br>後、<br>【住所検索】ポ<br>タンを押してく<br>ださい |
| 住所(都道府県) *          | 選択してください> 住所から郵便番号を検索                                                                  |                                            |
| (市区町村) *            | (全角)                                                                                   | 例)中央区                                      |
| (町域) *              | (全角)                                                                                   | 例)日本橋                                      |
| (丁目・番地・号) *         | (全角)                                                                                   | 例)10-18<br>-1                              |
| (建物名・部屋番号)          | (全角)                                                                                   | 例)日本郵便ピ<br>ル 1階                            |

4

集荷希望日時を選択します。ご在宅のお日にち、お時間をご 指定下さい。

※レンタル終了日は、**商品を発送する日**です。<u>弊社に到着する日ではござい</u> ません。

|     | 指定可能な集荷時間帯      | 受付締切時間      |
|-----|-----------------|-------------|
| 集   | 8:00 ~ 13:00    | 当日 7:00 まで  |
| 旧時間 | 13:00 ~ 15:00   | 当日 12:00 まで |
| 閘   | 15:00 ∼ 17:00※  | 当日 14:00 まで |
|     | 17:00 ~ 19:00 💥 | 当日 16:00 まで |

※当日発送をご希望で、15~17時・17~19時の時間帯をご選択されると、 発送が翌日となり、延滞料金が発生しますので、ご注意ください。

| 集荷情報                    |                                                                                            |                                                                                                    |
|-------------------------|--------------------------------------------------------------------------------------------|----------------------------------------------------------------------------------------------------|
| 電話番号                    | 0120-705-177 内線                                                                            |                                                                                                    |
| お名前(個人名・企業名)(カナ)        | レンタルタロウ                                                                                    |                                                                                                    |
| お名前(個人名・企業名)(漢字)        | 連樽太郎                                                                                       |                                                                                                    |
| メールアドレス                 | info@ry-rental.com                                                                         |                                                                                                    |
| 郵便番号                    | 501-3156                                                                                   |                                                                                                    |
| 住所(都道府県 市区町村)           | 岐阜県岐阜市岩田西                                                                                  |                                                                                                    |
| 住所(丁目・番地・号<br>建物名・部屋番号) | 3-465                                                                                      |                                                                                                    |
| ・<br>集荷希望日 *            | 2023 ~ 年 05 ~ 月 30 ~ 日                                                                     | 集荷希望日は、本日を<br>含め 1週間以内 の日付<br>を入力してください                                                                                                    |
| 集荷希望時間帯 *               | 指定なし ✓                                                                                     |                                                                                                    |
| 商品 *                    | [選択してください 〜]                                                                               | <ul> <li>・25kgを超える重</li> <li>さのゆうパック)(重量</li> <li>ゆうパック)(市ついて</li> <li>は、「ゆうパック)</li> <li>は、「ゆうパック」を</li> <li>それぞれ選択してくだ</li> <li>さい。</li> <li>・レターパックライ</li> <li>トは集荷いたしません。</li> </ul> |
| 梱包資材(有料)・個数             | 不要     >     >     個       不要     >     >     個       不要     >     >        不要     >     > | 梱包資材については<br><u>こちら</u>                                                                                                    |
| 会員登録 *                  | <ul> <li>○ 集商申込みと同時に会員登録をする</li> <li>○ 会員登録をしない</li> </ul>                                 | ・集荷申込み完了後、<br>続けて会員登録を行う<br>ことができます。<br>・次回以降、住所等<br>の入力を省略すること<br>ができます。                                                                                                    |
|                         |                                                                                            | 次へ)戻る                                                                                                    |

3

5

「商品」「は「ゆうパック」を選択してください。 【個数】 スーツケースの台数を入力してください 旅行用品のみの場合は、梱包個数を入れてください。 【3 辺の合計の長さ】 「80cm 超え」を選択してください。 旅行用品のみの場合は、3 辺合計 60cm のダンボールでお届 けしています。その場合は「80cm 以下」を選択してください。

| 商品 *                  | [∲∋/(y⊅)                                      | ゆうバック、着払重員<br>ゆうバック)について<br>は、「ゆうバック」。<br>「着払ゆうバック」。<br>それぞれ選択してくだ<br>さい。<br>・レターバックライ<br>トは集荷いたしませ<br>ん。 |
|-----------------------|-----------------------------------------------|----------------------------------------------------------------------------------------------------|
| 個数                    | 1 → 個<br>3辺の合計の長さ<br>○ 80cm以下 ○ 80cm超         | 個数は必須入力                                                                                                   |
| ラベルの用意 <mark>*</mark> | <ul> <li>用意済み</li> <li>集荷時に持参してほしい</li> </ul> |                                                                                                    |

6

「ラベルの用意」は「用意済み」を選択してください。

| 商品 *                  | ゆうバック<br>                                                             | ゆっパック、岩払重量<br>ゆうパック)について<br>は、「ゆうパック」<br>「着払ゆうパック」を<br>それぞれ選択してくだ<br>さい。<br>・レターパックライ<br>トは集荷いたしませ<br>ん。 |
|-----------------------|-----------------------------------------------------------------------|----------------------------------------------------------------------------------------------------|
| 個数                    | <ol> <li>1 → 個</li> <li>3辺の合計の長さ</li> <li>○ 80cm以下 ○ 80cm超</li> </ol> | 個数は必須入力                                                                                                  |
| ラベルの用意 <mark>*</mark> | <ul> <li>● 用意済み</li> <li>○ 集荷時に持参してほしい</li> </ul>                     |                                                                                                    |

レンタル商品に返却用の送り状を同封しております。必ず同封の送り状をご利用ください。 同封の送り状を紛失された場合は「集荷時に持参してほしい」を選択してください。集荷時に配達員の方が送り状 を持ってきていただけます。同封の送り状を使用されなかった場合は、ご使用になられた方の伝票番号を弊社お問 合せフォームより必ずご連絡いただきますようお願い致します。 ゆうパック以外での返却は、送料をお客様負担とさせて頂きますので予めご了承下さい。

## 7

「梱包資材」「会員登録」は任意で選択し、「次へ」ボタンをク リックしてください。

| 梱包資材(有料)・個数 | 不要     、     個       不要     、     回       不要     、     回       不要     、     回       不要     、     回       不要     、     回 | 梱包資材については<br><u>こちら</u>                                                                              |
|-------------|----------------------------------------------------------------------------------------------------|----------------------------------------------------------------------------------------------------|
| 会員登録 *      | <ul> <li>集荷申込みと同時に会員登録をする</li> <li>会員登録をしない</li> </ul>                                                                  | <ul> <li>・集荷申込み完了省</li> <li>続けて会員登録を行<br/>ことができます。</li> <li>・次回以降、住所、の入力を省略するこ<br/>ができます。</li> </ul> |

8

内容を確認し「登録」ボタンをクリックしてください。

| 住共建起                    |                    |
|-------------------------|--------------------|
| 果何ົ[[] 我                |                    |
| 電話番号                    | 0120-705-177 内線    |
| お名前(個人名・企業名)(カナ)        | レンタルタロウ            |
| お名前(個人名・企業名)(漢字)        | 連樽太郎               |
| メールアドレス                 | info@ry-rental.com |
| 郵便番号                    | 501-3156           |
| 住所(都道府県 市区町村)           | 岐阜県岐阜市岩田西          |
| 住所(丁目・番地・号<br>建物名・部屋番号) | 3-465              |
| 集荷希望日                   | 2023年05月30日        |
| 集荷希望時間帯                 | 指定なし               |
|                         |                    |
| 商品                      | ゆうパック              |
| 個数                      | 1個 3辺の合計の長さ: 80cm超 |
| ラベルの用意                  | 用意済み               |
|                         |                    |
| 梱包資材(有料)・個数             | 不要                 |
| 会員登録                    | 会員登録をしない           |
|                         | 2 登録 戻る            |

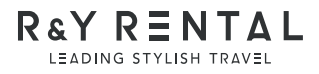